## acer

## Just starters...

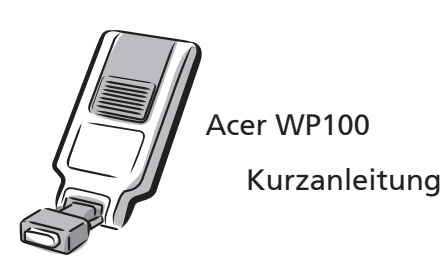

## A. Hardwareanschluss:

1. Schalten Sie den Projektor ein.

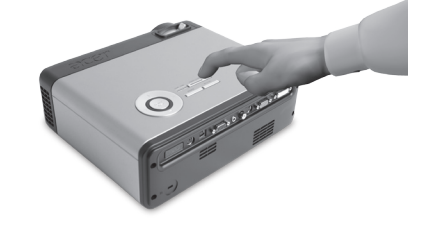

2. Schließen Sie Acer WPG an. Sofern nötig, verwenden Sie den DVI-zu-VGA-Konverter. Stecken Sie ein Ende des Audio-Kabels in den Audioeingang des Projektors und das andere Ende in die Audiobuchse von Acer WPG.

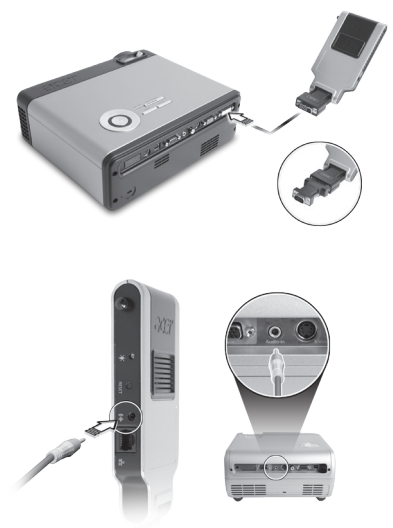

 Prüfen Sie nach, ob die Betrieb-LED an der linken Seite des WPG leuchtet. Falls die LED nicht leuchten sollte, verbinden Sie bitte ein Ende des Stromversorgungskabels mit dem Stromanschluss, das andere Ende mit dem 5 V-Gleichspannungsausgang (wenn vorhanden) des Projektors. Oder verwenden Sie das 5 V-Netzteil zur Stromversorgung. Sebald die Stromversorgung bergestellt

Sobald die Stromversorgung hergestellt ist, sollte die Betrieb-LED rot leuchten.

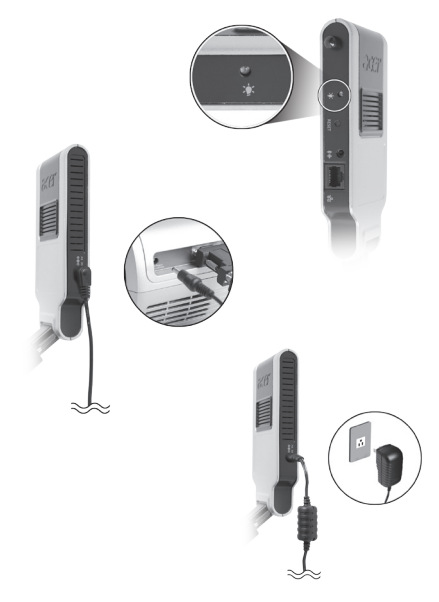

4. Nach kurzer Zeit wird der Standardbildschirm des WPG projiziert; hier sehen Sie eine kurze Anleitung zum Installieren der Software.

Deutsch

## **B. Softwareinstallation:**

Die Software ist im WPG gespeichert. Zum Herunterladen und Installieren der Software führen Sie bitte die folgenden Schritte aus.

Um die Software herunterzuladen, müssen Sie das LAN-Kabel von Ihrem PC trennen und dafür sorgen, dass Ihr Browser so eingestellt ist, dass sich beim Starten eine Internetseite öffnet.

- Schalten Sie Ihr Notebook ein und aktivieren Sie die drahtlose Netzwerkverbindung (Wireless LAN oder WLAN).
- 2. Suchen Sie mit Ihren üblichen Werkzeugen nach verfügbaren WLAN-Zugriffspunkten.
- **3.** Wählen Sie den Zugriffspunkt mit Namen "AcerWirelessGateway" aus der Liste mit verfügbaren Zugriffspunkten. Verbinden Sie sich mit diesem Zugriffspunkt.

| Network Tasks                                           | Choose a wireless network                                               |                                |
|---------------------------------------------------------|-------------------------------------------------------------------------|--------------------------------|
| 😴 Refresh network list                                  | Click an item in the list below to connect to a wireless n information. | etwork in range or to get more |
| Set up a wireless network<br>for a home or small office | ((Q)) MIS-15FD2                                                         |                                |
|                                                         | Unsecured wireless network                                              | att                            |
| Releted Tasks                                           | ((Q)) AcerWirelessGateway-0                                             |                                |
|                                                         | Unsecured wireless network                                              | att                            |
|                                                         | ((a)) HR0050C20E6738                                                    |                                |
|                                                         | Unsecured wireless network                                              | ແມ່ມີ                          |
| Change advanced settings                                | ((Q)) MAC                                                               |                                |
|                                                         | Unsecured wireless network                                              | atili                          |
|                                                         | ((Q)) Wistron Wireless                                                  |                                |
|                                                         | Unsecured wireless network                                              | 100                            |
|                                                         | ((Q)) celtron                                                           |                                |
|                                                         | Security-enabled wireless network                                       | atil                           |
|                                                         |                                                                         |                                |

- **4.** Falls Sicherheitswarnungen angezeigt werden sollten, wählen Sie "Connect Anyway" (Trotzdem verbinden).
- 5. Sobald die Verbindung hergestellt ist, öffnen Sie Ihren Internetbrowser. Falls sich Ihr Internet-Standardbrowser mit einer leeren Seite öffnet, geben Sie einfach die URL (Adresse) einer beliebigen Internetseite ein. Sie werden automatisch auf die Acer WPG-Willkommensseite weitergeleitet. Hier können Sie den Treiber herunterladen.

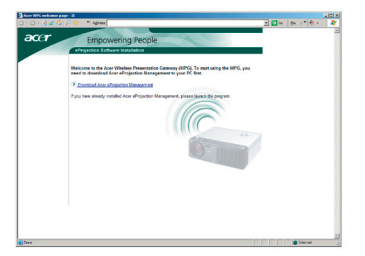

6. Klicken Sie auf den Link, um den Treiber herunterzuladen und zu installieren. Falls Sicherheitswarnungen angezeigt werden sollten, klicken Sie auf "OK", um mit der Installation fortzufahren. Während der Treiberinstallation kann es vorkommen, dass Ihr Bildschirm flackert.

| - | Name: Setup.exe                                                 |
|---|-----------------------------------------------------------------|
|   | Type: Application, 116 KB<br>From: news.bbc.co.uk               |
|   | Run Save Cancel                                                 |
|   |                                                                 |
|   | While files from the Internet can be useful, this file type can |

7. Nach dem Abschluss der Installation öffnet sich die Acer WPG-Software.

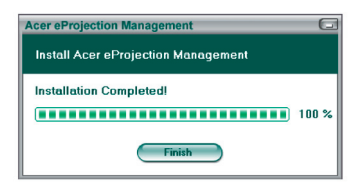

8. Nachdem die Verbindung hergestellt ist, wird der PC-Bildschirm projiziert, die Betrieb-LED des WPG leuchtet nun grün. Deutsch